## **Download and install Creative Cloud apps**

1. Sign in to the <u>Creative Cloud website</u> (https://creativecloud.adobe.com/apps/all/desktop) using your CCRI email account.

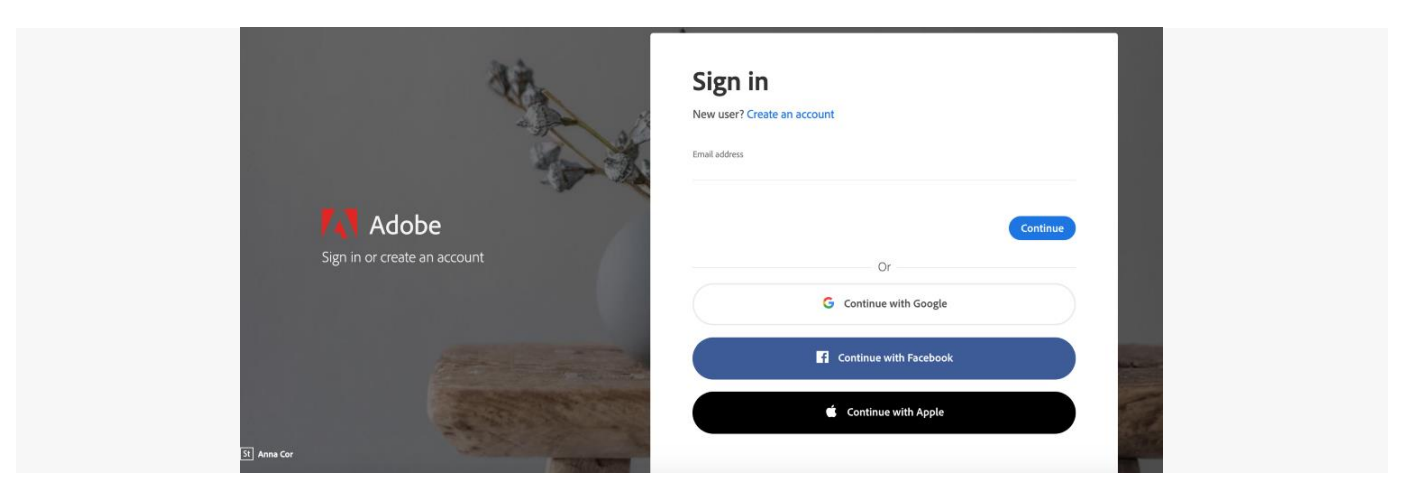

2. If prompted select **Company or School Account** and then enter your password.

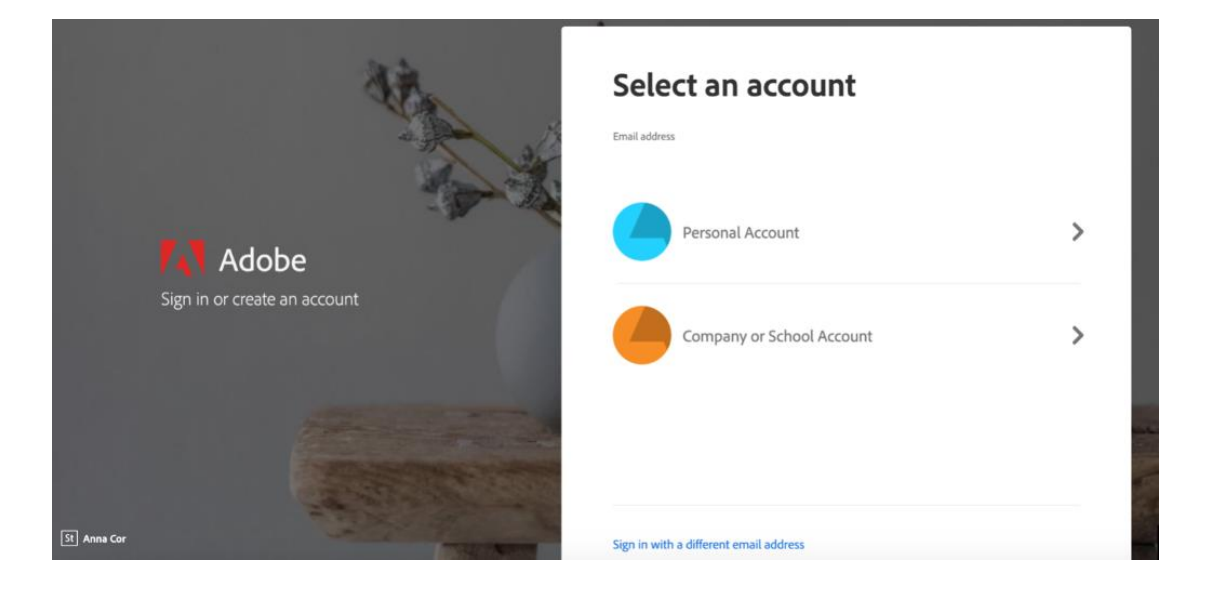

3. To view all apps, click **Apps** on top of the page.

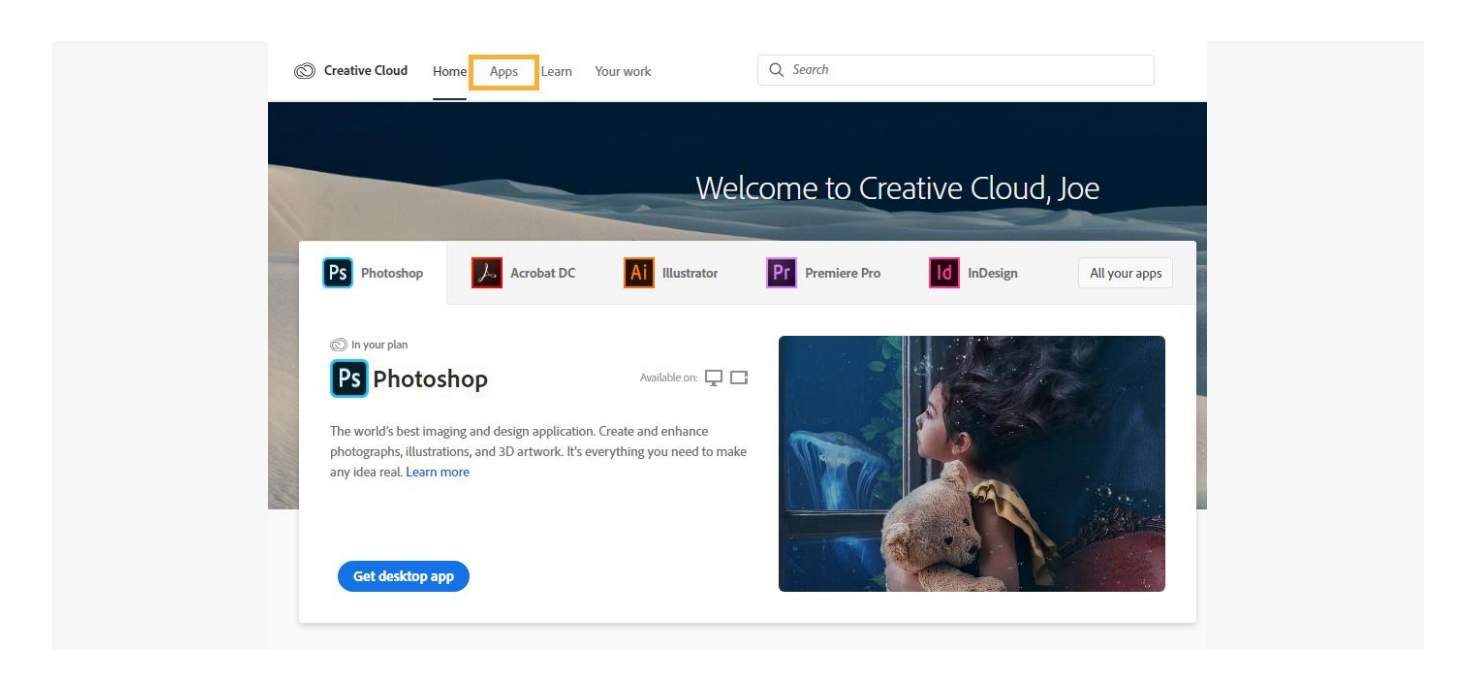

4. Click **Install** for the app you want to download. Then follow the onscreen instructions to complete the installation.

| Creative Cloud Home App                                 | Learn Your work                               | Q Search                                                                                                    |                                           |         | Buy Plan                                            | 🔎 🛑 🏢 KI            |
|---------------------------------------------------------|-----------------------------------------------|----------------------------------------------------------------------------------------------------|-------------------------------------------|---------|-----------------------------------------------------|---------------------|
| APPS                                                    | All apps                                      |                                                                                                    | Desktop 🗍 Mobile                          | 🔲 Web   |                                                     |                     |
| III All apps                                            | Available in your subscription                |                                                                                                    |                                           |         |                                                     |                     |
| CATEGORIES                                              | Ps Photoshop                                  | ₽0                                                                                                    | Ai Illustrator                            | Ģ       | Acrobat DC                                          | ₽0                  |
|                                                         | Create beautiful graphics, photos<br>anywhere | and art                                                                                                    | Create stunning illustrations and gra     | aphics  | The complete PDF solution for a<br>connected world. | mobile,             |
| Video & Motion                                          |                                               | Install                                                                                                    |                                           | Install |                                                     | Install             |
| Acrobat & PDF                                           | InDesign<br>Design and publish elegant layou  | Transferration of the second second s | Xd XD<br>Design, prototype and share user | Q 0     | Lr Lightroom<br>The cloud-based photo service       | <b>9</b> 0 <b>0</b> |
| <ul> <li>G 3D &amp; AR</li> <li>Social Media</li> </ul> |                                               | Install                                                                                                    | experiences                               | Install |                                                     | Install             |
| RESOURCE LINKS                                          | Dr. Dromioro Dro                              | -                                                                                                    | Dromioro Duch                             | - n     | Fr Freezo                                           |                     |

5. Once the installer window opens sign in to your Adobe account with your school credentials. The Creative Cloud desktop app launches automatically and installs your app